### Support Guides

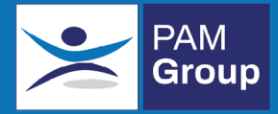

# Searching for an Employee

#### In this guide

Learn how to locate an employee on the OHIO System.

### **The Employee Section**

This section of OHIO is used to store data for all employees located in the areas of OHIO where you are a **Referring Manager** or an **Authorised Manager**.

1) From the Dashboard, go into Employees from the side menu.

You will be presented with a list of all employees (alphabetically sorted by surname) where you are the assigned **Referring Manager**.

This list can be filtered using various search criteria, such as **Surname, Person ID/ESR** or **ERN** number.

By ticking the "see all" box, this will display employees where you are not the referring manager, but still have access to the record.

| Employees<br>Manage, create & edit employees |         |                   |               |                 |                     |           |           |             |                  |        |            |
|----------------------------------------------|---------|-------------------|---------------|-----------------|---------------------|-----------|-----------|-------------|------------------|--------|------------|
| ERN Employee Name                            |         | Perso<br>Clien    | n ID/ESR      | Flu Var         | la Vaccination Date |           |           | See         | NI.              | Search |            |
|                                              |         |                   |               |                 |                     |           |           |             |                  |        | Bulk Edit  |
| Show 20 v records per page.                  |         |                   |               |                 |                     |           |           |             |                  |        |            |
|                                              | ERN     | Name 🔺            | Person ID/ESR | Client          | DoB                 | Job Title | Telephone | Mobile      | Vaccination Date | Status | Action     |
|                                              | 3074011 | Bond James        |               | Apple App Store | 01/01/1960          | Spy       |           | 07999999999 |                  | Live   | ViewPrint  |
|                                              | 2573440 | Nightworker Chloe |               | Apple App Store | 07/02/1991          | admin     |           |             |                  | Live   | View Print |
|                                              | 3154183 | Osmond Donny      |               | Apple App Store | 01/01/1960          | manager   |           |             |                  | Live   | View Print |
| Totak 3                                      |         |                   |               |                 |                     |           |           |             |                  |        |            |

## Support Guides

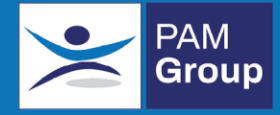

If the employee you are searching for still does not appear, it will be because:

- a) They are located in a department you do not have access to
- b) They have not been created as an employee on OHIO
- c) They are undergoing a Fit4jobs Employment questionnaire

You must contact one of the designated "superusers" in your Company and they can reassign the employee into the correct area.